# Instituto Singularidades

# MANUAL DE CONSULTA AO ACERVO

Conheça o passo a passo para acessar o Catálogo on-line da Biblioteca

## **Biblioteca Paulo Freire**

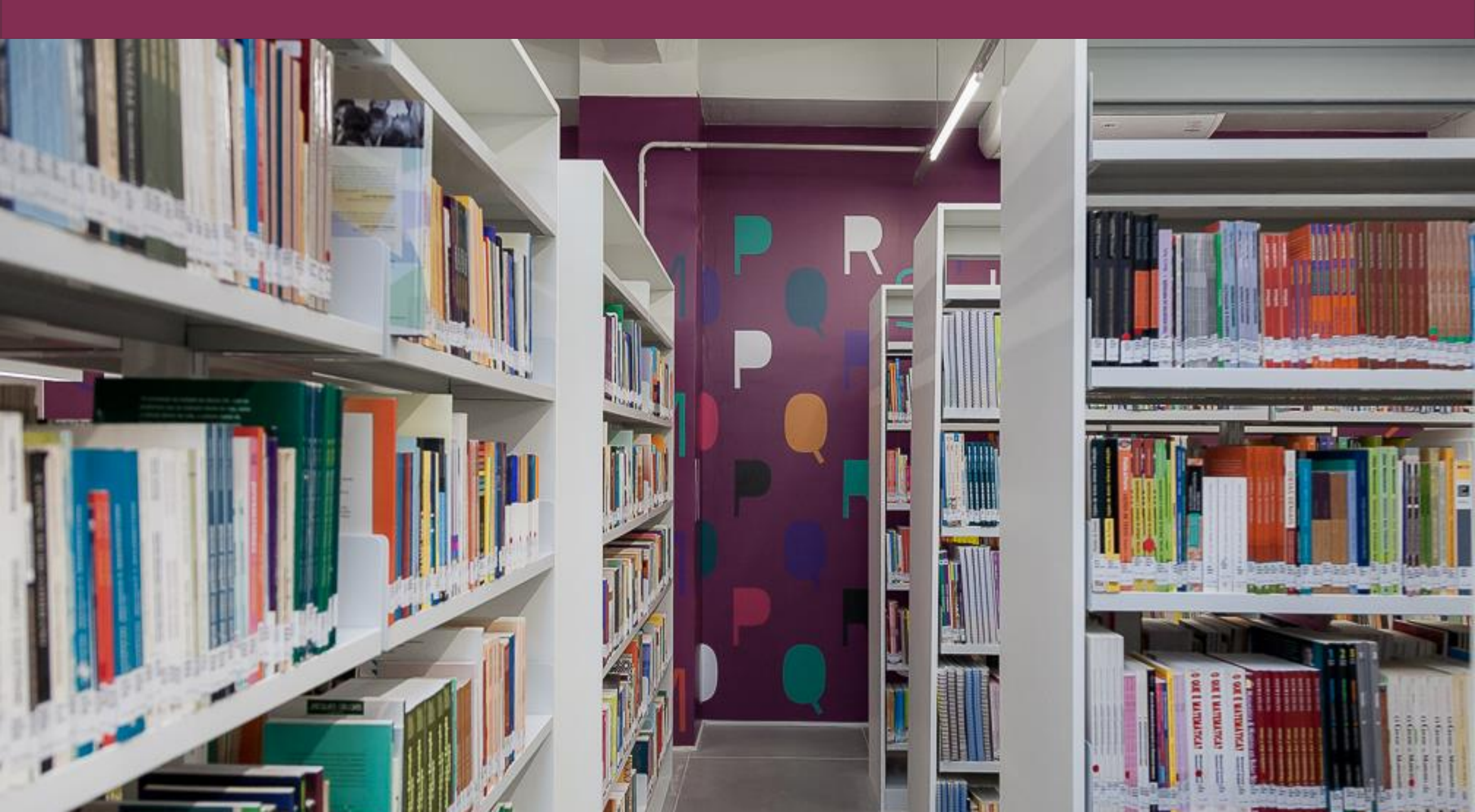

# **O** Acervo

A Biblioteca Paulo Freire possui um excelente acervo voltado para a educação e tem por objetivo promover a leitura, o acesso à informação e apoio didático, científico e pedagógico. Nosso acervo possui mais de 12 mil volumes, dentre eles, livros, periódicos, TCC´s, DVDs e normas técnicas.

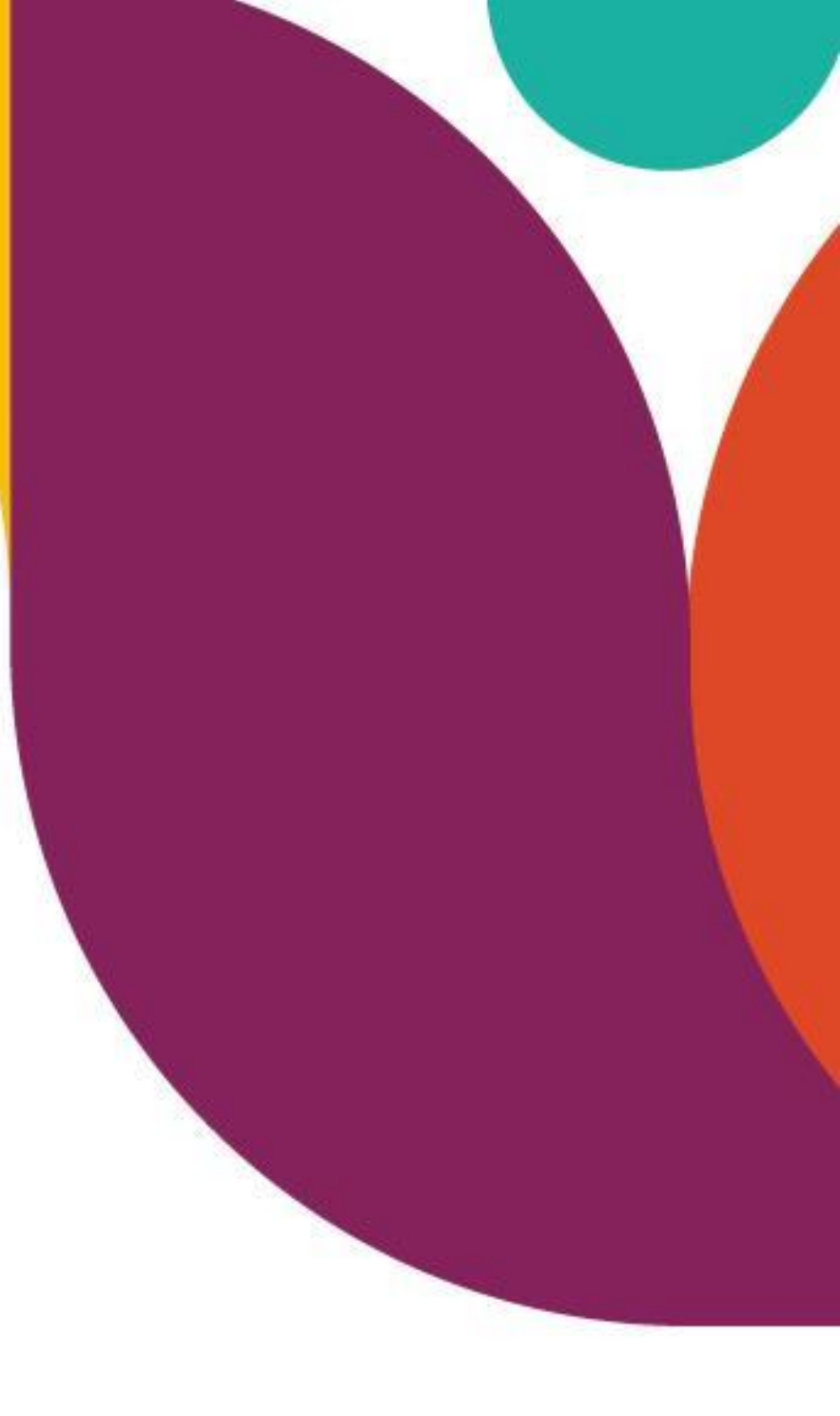

Acompanhe o passo a passo que preparamos para você.

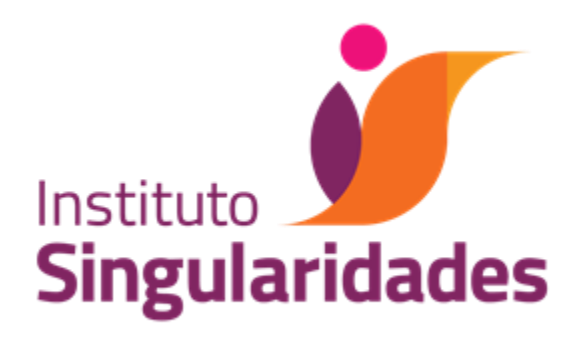

### **1** Acesse o SITE DO SINGULARIDADES ou Clique aqui.

#### www.institutosingularidades.edu.br

| 🍘 Instituto Singularidades 🛛 🗙 | +               |                   |                 |                              |                     | ~                    | - 0      | × |
|--------------------------------|-----------------|-------------------|-----------------|------------------------------|---------------------|----------------------|----------|---|
| ← → C 🔒 institutosingulari     | dades.edu.br    |                   |                 |                              |                     | e t                  |          | : |
|                                | ¢.              | (11) 3034-5445    | Portal do Aluno | Cursos Online: Área do Aluno | Portal do Professor | Portal do Colaborac  | lor      |   |
| Instituto<br>Singularidades    |                 |                   |                 | Singularidade                | s Cursos Blog       | s Contato            | λ        |   |
|                                | PEDA<br>#VEMPRO | <b>FO</b><br>SING |                 |                              |                     | Reparties co         | A ENDS   | > |
|                                | INSCRIÇÕES      | ABERTAS           |                 |                              |                     | Instituto<br>Singula | aridades |   |
|                                |                 |                   |                 |                              | ×                   |                      |          |   |

#### 

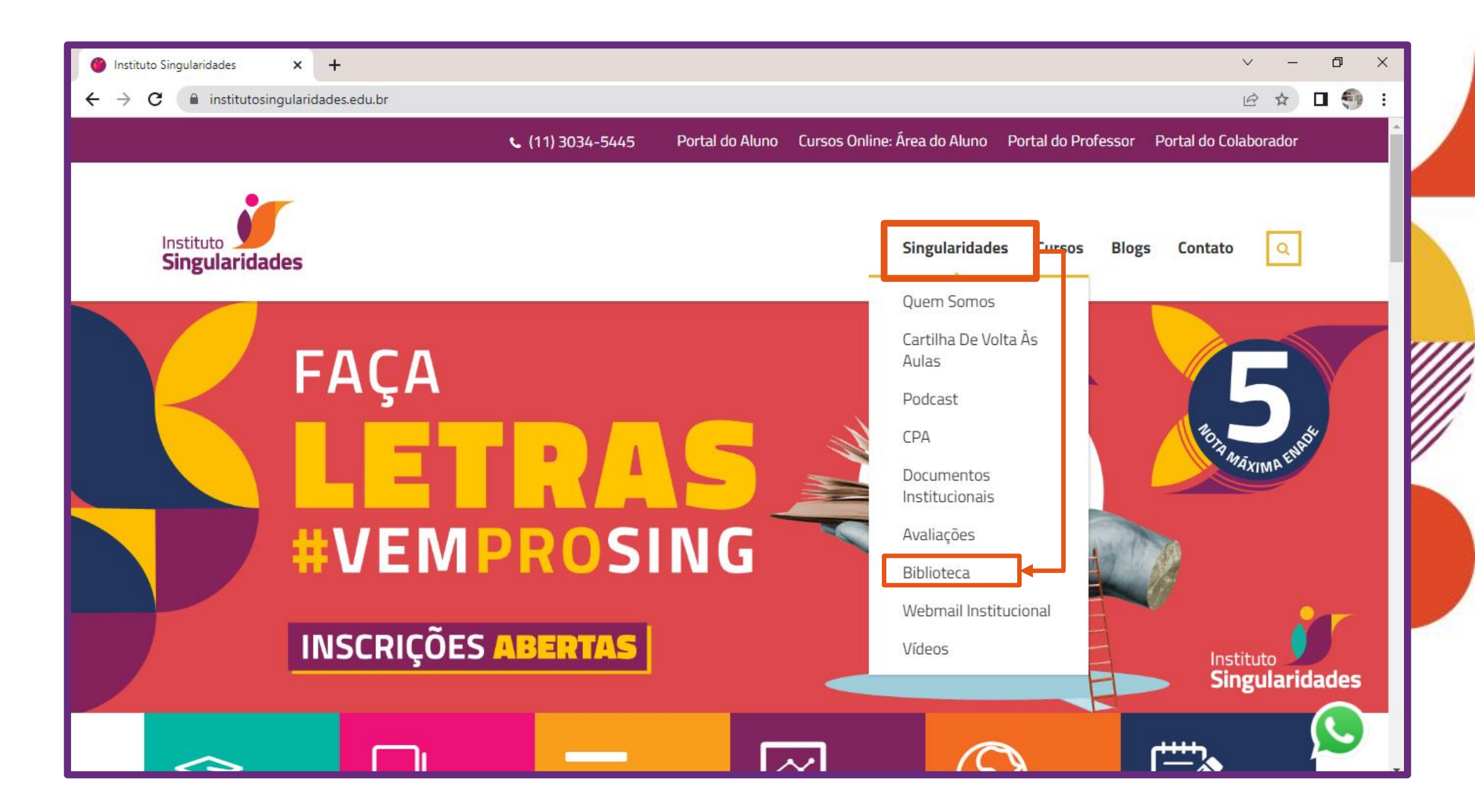

### Abrirá a PÁGINA DA BIBLIOTECA.

| BIBLIC | DTECA                                                                                                    |  |
|--------|----------------------------------------------------------------------------------------------------|--|
|        | <ul> <li>A Andersec, Haute Ferre end en turinommento deleb Julin. Prova un exolemente attuatado ante en educação e port por operato primaser a latitar, a acesso à informação e acesso attuatos presentadores e consultational paras areas materia.</li> <li>O acesso presenta aprimantamente tel mil exempleose, dantes elec periódicos táncicos e de acualidades, Julios, Cas, normes Nimicos e estatura. A trabateria presentare españo finos empleo</li> </ul> |  |
|        |                                                                                                    |  |

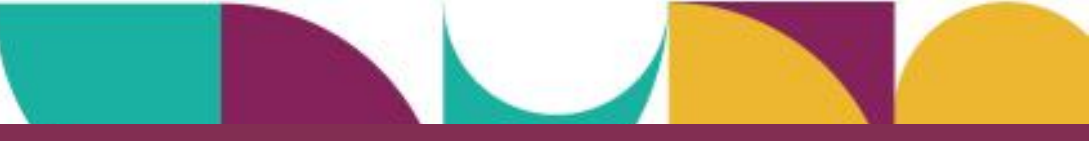

### **4.** Clique em CONSULTE O ACERVO.

| Regulamento                                                                                                    | Manual de acesso                                                                                | Consulte o acervo                                                | Bibliotecas virtuais | Horário de funcionamento |  |
|----------------------------------------------------------------------------------------------------|-------------------------------------------------------------------------------------------------|------------------------------------------------------------------|----------------------|--------------------------|--|
| Acesse o acervo o<br>Nele você pode:<br>• Pesquisar o mate<br>• Saber se o mate<br>• Reservar o mate<br>• Renovar o seu er<br>Clique aqui para c | erial<br>rial que você quer está dis<br>rial;<br>mpréstimo;<br><b>consultar o Catálogo da B</b> | <b>Freire.</b><br>sponível para empréstimo;<br><b>iblioteca.</b> |                      |                          |  |
|                                                                                                    |                                                                                                 |                                                                  |                      |                          |  |

### **5.** E depois em CLIQUE AQUI.

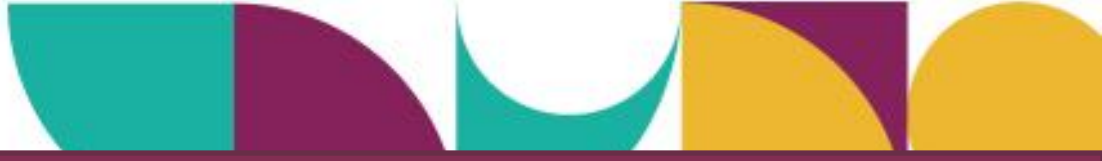

### **6.** Você será direcionado para o ambiente de consulta:

| 🕼 Pergamum - Acervo Online 🛛 🗙 🕂                                                                       |                                   |                            | ~ - 0 ×   |
|----------------------------------------------------------------------------------------------------|-----------------------------------|----------------------------|-----------|
| ← → C                                                                                                  |                                   |                            | 🖻 🌣 🗖 🌍 : |
| ACESSIBILIDADE ~                                                                                       |                                   |                            |           |
| Instituto<br>Singularidades                                                                            |                                   |                            | Entrar    |
| Pesquisa Geral       Pesquisa Avançada         Digite sua busca aqui       "         Histórico       " | Conteúdo digital Novas aquisições | Termo livre 🗸              |           |
|                                                                                                    |                                   |                            |           |
|                                                                                                    | A Horário de Funcionamento        | i Informações Gerais       |           |
| Horário de Funciona                                                                                    | mento                             |                            |           |
|                                                                                                    | Segunda-Feira a S<br>07h00 às 13  | <b>Sexta-Feira</b><br>3h00 |           |
|                                                                                                    |                                   |                            |           |

# Como encontrar um livro no catálogo?

#### **1**. Para uma PESQUISA GERAL, digite um termo na barra de busca.

| Instituto<br>Singularidades                                                                                         |                                                                                                    |
|----------------------------------------------------------------------------------------------------|----------------------------------------------------------------------------------------------------|
| Pesquisa Gerel       Pesquisa Avançada       Conteúdo digital       Novas aquisições         pedagogia da autonomia | Termo livre<br>Termo livre<br>Título (palavra em qualquer posição)<br>Título<br>Série                                     |
| A Horário de Funcionamento                                                                                          | i Informações Gera<br>Autor<br>Assunto (palavra em qualquer posição)<br>Assunto (palavra em qualquer posição)             |
| Horário de Funcionamento<br>Segunda Teira a<br>07h00 às 1                                                           | Assunto<br>Editora<br>CDD<br>Número de Chamada<br>CCN<br>I3h00<br>ISBN<br>ISSN<br>Consulta Título 245<br>Código do Acervo |

2. Você pode filtrar os resultados selecionando o termo que deseja pesquisar. Por exemplo: titulo, assunto, autor e etc.

MIIIII

# **3.** O sistema trará uma lista de obras referentes ao termo que você digitou.

| Singularidades                                                                                                    | 01                                        |                                                                                                    |                                                                                                    |                                                      | 161              |                                    |                                               |
|----------------------------------------------------------------------------------------------------|-------------------------------------------|----------------------------------------------------------------------------------------------------|----------------------------------------------------------------------------------------------------|------------------------------------------------------|------------------|------------------------------------|-----------------------------------------------|
| Pesquisa Geral<br>pedagogia da autonomia                                                                                                    | squisa Avançada C                         | conteúdo digital Novas aq                                                                                | luisições                                                                                                    | Titulo                                               |                  | ~ Q                                |                                               |
|                                                                                                    |                                           |                                                                                                    |                                                                                                    |                                                      |                  |                                    |                                               |
| Resultados para: Titulo >> "     Resultados de 1 a 4 de 4 no total.      Limpar resultado                                                                                                    | pedagogia da auton                        | omia"                                                                                                    | Ν                                                                                                    | lodo de exibição:<br>Padrão                          | ~                | Ordenar por:<br>Título             | Itens por página:                             |
| Resultados para: Titulo >> "     Resultados de 1 a 4 de 4 no total.     Limpar resultado     timpar resultados de outro                                                                                                    | bedagogia da auton                        | omia"<br>nar tudo                                                                                        | M<br>↓ <u>0 itens selecionados</u>                                                                                                    | lodo de exibição:<br>Padrão                          | ~                | Ordenar por:<br>Título             | Itens por página:<br>✓ 20 ✓<br>↓₹ ↓≒          |
| Resultados para: Titulo >> "     Resultados de 1 a 4 de 4 no total.     Limpar resultado      Xibir resultados de outro epositório                                                                                             | bedagogia da auton                        | omia"<br>nar tudo<br><u>Pedagogia da auton</u>                                                           | ۵ <u>o itens selecionados</u><br>مmia : saberes necessário                                                                            | lodo de exibição:<br>Padrão<br>os à prática educati  | ∽<br>va - 67. ed | Ordenar por:<br>Título<br>. / 2021 | Itens por página:<br>20 ~<br>47 41            |
| <ul> <li>Resultados para: Titulo &gt;&gt; "<br/>Resultados de 1 a 4 de 4 no total.</li> <li>Limpar resultado</li> <li>Limpar resultados de outro<br/>epositório</li> <li>Base Local</li> <li>Pesquisa Rede Pergamum</li> </ul> | bedagogia da auton<br>Selecion<br>1.<br>D | omia"<br>nar tudo<br>Pedagogia da auton<br>npo do matenal.<br>Evido:                                     | <ul> <li>M 0 itens selecionados</li> <li>omia : saberes necessário</li> <li>Envros</li> <li>67 ed</li> </ul>                          | lodo de exibição:<br>Padrão<br>Des à prática educati | ∽<br>va - 67. ed | Ordenar por:<br>Título<br>. / 2021 | Itens por página:<br>20 ~<br>17 11<br>17 11   |
| Resultados para: Titulo >> "<br>Resultados de 1 a 4 de 4 no total. Limpar resultado Exibir resultados de outro<br>epositório Base Local Pesquisa Rede Pergamum Refinar sua busca                                               | bedagogia da auton<br>Selecion<br>1.      | omia"<br>nar tudo<br><mark>Pedagogia da auton</mark><br>npo do matenal.<br>Enição:<br>Ano de publicação: | <ul> <li>M</li> <li>O itens selecionados</li> <li>omia : saberes necessária</li> <li>Livros</li> <li>67. ed.</li> <li>2021</li> </ul> | lodo de exibição:<br>Padrão<br>os à prática educati  | va - 67. ed      | Ordenar por:<br>Título             | Itens por página<br>20 ~<br>15 1<br>IF 1<br>E |

4. Encontrou o livro que procurava? Agora clique no título e veja mais informações sobre a obra.

#### **5**. Esta é a tela com as informações da obra.

#### I≡ Voltar para a lista de resultados Visualizar acervo: Próximo -> Dados do Acervo - Livros Exibição - Padrão ~ Veja também Número de chamada: 370.115 F862p 2021. 67. ed. Biblioteca Central > Dados do Acervo Reserva Autor Principal: Freire, Paulo 1921-1997 Exemplares Título Principal: Pedagogia da autonomia : saberes necessários à prática educativa / Paulo Freire > Referência 67. ed. Edição: Publicação: Rio de Janeiro : Paz e Terra, 2021. Capas Descrição Física: 143p. Resumo : Uma das principaios obras de Paulo Freire, agora em novo projeto gráfico. Pedagogia da autonomia Notas de Resumo: reafirma o profundo compromisso ético de Paulo Freire na defesa da existência digna. Neste seu último livro publicado em vida, em 1996, o educador aprofunda sua teoria-ética de uma vida voltada para a liberdade, a verdade e a autenticidade dos sujeitos, contra a lógica do capital. A partir do amor revolucionário e do rigor PEDAGOGIA D UTONOMIA crítico, reflete sobre o que o ato de ensinar exige de educadores e educandos."Gosto de ser homem, de ser gente, porque não está dado como certo, inequívoco, irrevogável que sou ou serei decente, que testemunharei sempre gestos puros, que sou e que serei justo, que respeitarei os outros, que não mentirei escondendo o seu valor porque a inveja de sua presença no mundo me incomoda e me enraivece. Gosto de ser homem, de ser gente, porque sei que a minha passagem pelo mundo não é predeterminada, preestabelecida. Que o meu 'destino' não é um dado, mas algo que precisa ser feito e de cuja responsabilidade não posso me eximir. Gosto de ser gente porque a história em que me faço com os outros e de cuja feitura tomo parte é um tempo de possibilidades, e não de determinismo. Daí que insista tanto na problematização do futuro e recuse sua inexorabilidade." ISBN: ISBN: 978857753163-9 $\mathbf{\Lambda}$ Pedagogia | Autonomia Psicologia | Prática de ensino | Professores Formação profissional Assuntos:

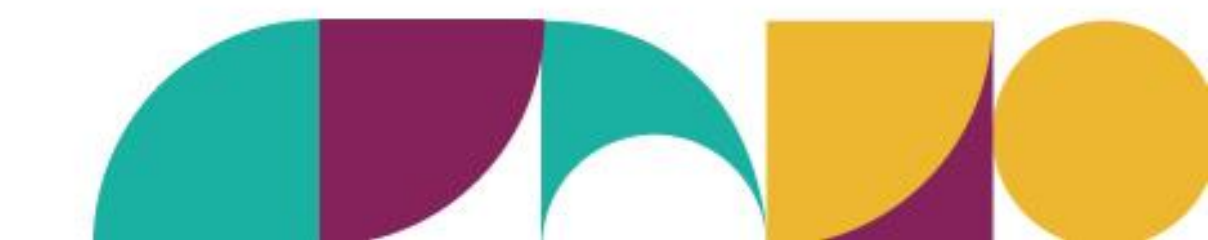

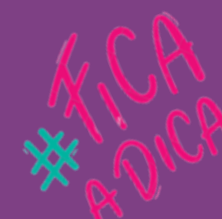

#### Para uma busca com maior refinamento é só clicar em PESQUISA AVANÇADA.

| Cessibilidade ~ | dades                  |                                           |                    | Entrar |
|-----------------|------------------------|-------------------------------------------|--------------------|--------|
| Pes             | quisa Geral Pesquisa A | vançada Conteúdo digital Novas aquisições |                    |        |
| 1               | Título 🗸               | Pedagogia da autonomia                    | E ~                |        |
| ×               | Autor 🗸                | Freire, Paulo                             | + Adicionar termo  |        |
| D Histór        | Tipo dos termos:       | Termo em qualquer posição                 | icial (inicia com) |        |

Na pesquisa avançada é possível utilizar a busca Booleana. Esse é um tipo de pesquisa que utiliza os operadores **E, OU** e NÃO na combinação de palavras-chave para adição, alternância ou negação entre os termos.

# **6** Para saber se há exemplares disponíveis para empréstimo, clique em Exemplares e verifique.

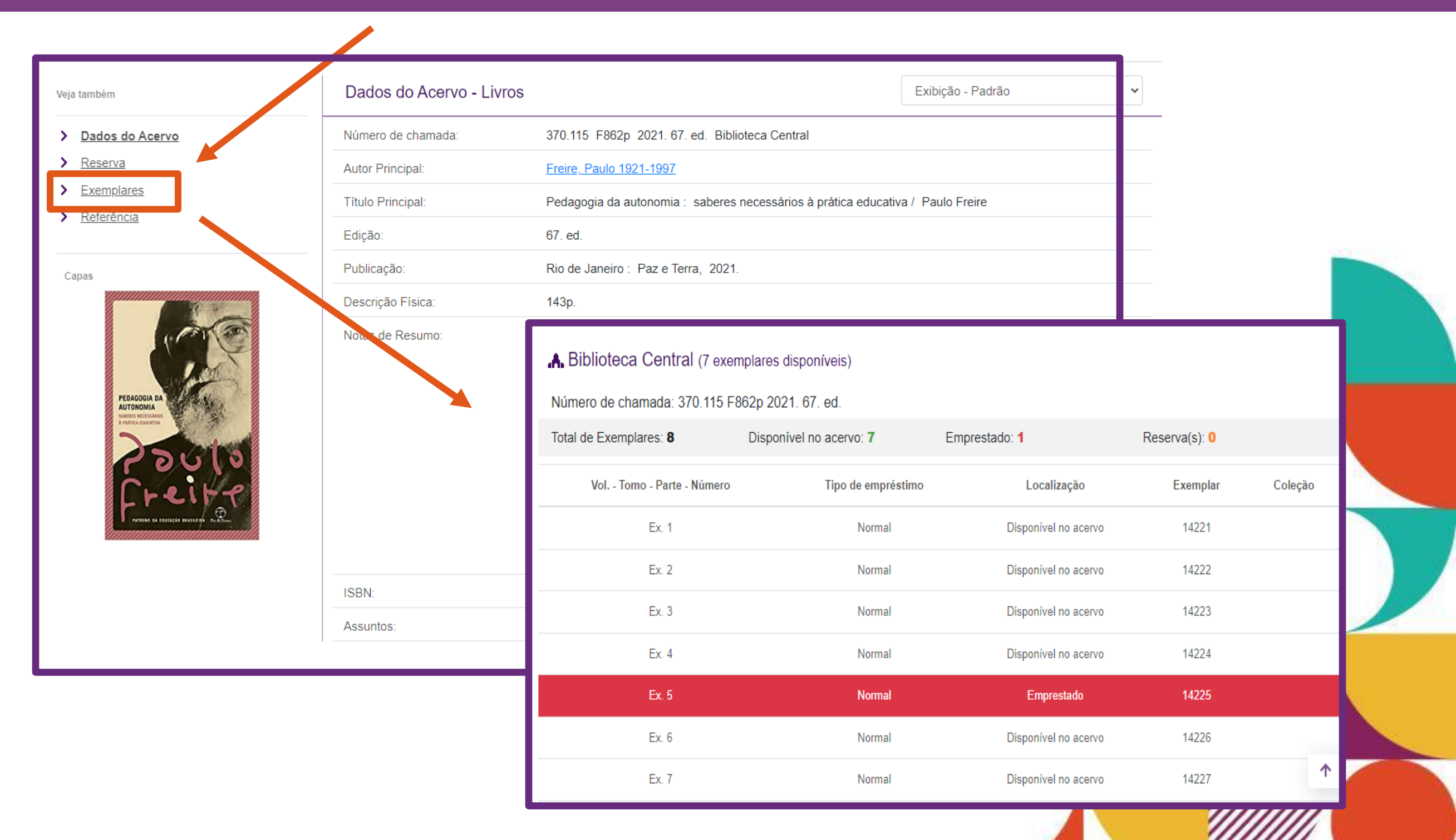

# 7. Agora basta anotar o número de chamada, ou escanear o QR Code, para localizar o livro na estante.

| ıbém                                                                                                    | Exemplares - Livros                                                                                                    |                         |                      |               |         |
|----------------------------------------------------------------------------------------------------|----------------------------------------------------------------------------------------------------|-------------------------|----------------------|---------------|---------|
| ados do Acervo<br>eserva<br>kemplares                                                                                                    | A Biblioteca Central (7 exempl                                                                                                    | lares disponíveis)      | 370.115 F862         | 2p 2021       | . 67. e |
| eferência                                                                                                    | Número de chamada: 370.115 F862                                                                                                    | 2p 2021. 67. ed.        |                      |               |         |
|                                                                                                    | Total de Exemplares: 8                                                                                                    | Disponível no acervo: 7 | Emprestado: 1        | Reserva(s): 0 |         |
|                                                                                                    | Vol Tomo - Parte - Número                                                                                                    | Tipo de empréstimo      | Localização          | Exemplar      | Coleção |
| and the second second s | Ex. 1                                                                                                    | Normal                  | Disponível no acervo | 14221         |         |
|                                                                                                    | Ex. 2                                                                                                    | Normal                  | Disponível no acervo | 14222         |         |
| PEDAGOGIA DA<br>AUTONOMIA                                                                                                    | Ex. 3                                                                                                    | Normal                  | Disponível no acervo | 14223         |         |
| A PRITURE RELEGISMONS                                                                                                    | Ex. 4                                                                                                    | Normal                  | Disponível no acervo | 14224         |         |
| 20010                                                                                                    | Ex. 5                                                                                                    | Normal                  | Emprestado           | 14225         |         |
|                                                                                                    | Ex. 6                                                                                                    | Normal                  | Disponível no acervo | 14226         |         |
| tumunumunumunumudli                                                                                                    | Ex. 7                                                                                                    | Normal                  | Disponível no acervo | 14227         | 1       |
|                                                                                                    | Image: Contract of the contract of the contrac |                         |                      |               |         |

# **8** Quando todos os exemplares da obra estiverem emprestados, é possível reservá-lo. Basta clicar em Reserva.

| Dados do Acervo                            | Para reservar, preencha os campos abaixo:               |                                                                                                    |
|--------------------------------------------|---------------------------------------------------------|----------------------------------------------------------------------------------------------------|
| > <u>Reserva</u>                           | Unidade de Biblioteca Central                           | Não existe nenhuma reserva cadastrada para esta ob<br>na Unidade de Informação selecionada.                                           |
| Referência                                 | Volume: Único                                           | <ul> <li>Pedagogia da autonomia : saberes necessários à<br/>prática educativa - 67. ed. / 2021</li> </ul>                             |
| Capas                                      | Tomo: Único                                             | <ul> <li>FREIRE, Paulo. Pedagogia da autonomia: saberes<br/>necessários à prática educativa. 67. ed. Rio de Janeiro: Paz e</li> </ul> |
|                                            | Parte: Único                                            | Terra, 2021. 143p. ISBN 978857753163-9.                                                                                               |
|                                            | Material: Material principal                            |                                                                                                    |
| PEDAGOGIA DA                               | Para efetuar a reserva, é necessário realizar seu login |                                                                                                    |
| A FREITER BRIESEARD<br>A FREITER BRIESEARD | Usuário                                                 |                                                                                                    |
| 23013                                      |                                                         |                                                                                                    |
|                                            |                                                         |                                                                                                    |
|                                            | Mantenha-me conectado                                   |                                                                                                    |

**9** Faça o seu Login utilizando Usuário (CPF) e Senha (data de nascimento com 6 dígitos DDMMAA), e clique em Acessar.

### **10.** Agora é só confirmar a reserva.

| Veja também     | Reserva - Livros                  |                                                                                                    |
|-----------------|-----------------------------------|----------------------------------------------------------------------------------------------------|
| Dados do Acervo | Para reservar, preencha vs campos | abaixo:                                                                                                    |
| <u>Reserva</u>  | Unidade de Biblioteca             | Central na Unidade de Informação selecionada.                                                                    |
| Referência      | Volume: Único                     | <ul> <li>Pedagogia da autonomia : saberes necessários à<br/>prática educativa - 67. ed. / 2021</li> </ul>        |
| apas            | Tomo: Único                       | FREIRE, Paulo. Pedagogia da autonomia: saberes<br>necessários à prática educativa. 67. ed. Rio de Janeiro: Paz e |
|                 | Parte: Único                      | Terra, 2021. 143p. ISBN 978857753163-9.                                                                          |
| 1 CONO          | Material: Material                | principal                                                                                                    |
|                 |                                   | Confirmar reserva                                                                                                |

**Fique atento!** Quando o livro for devolvido você receberá um e-mail notificando-o e terá 48 horas para retirá-lo na Biblioteca.

### **11.** Ah! E não esqueça de sair do seu Login.

| Ins | be<br>stituto<br>ngularidades Bem Vindo, Menu do usuário<br>Menu do usuário<br>Menu Pergamum                                                                                             |
|-----|----------------------------------------------------------------------------------------------------|
|     | Pesquisa Geral       Pesquisa Avançada       Conteúdo digital       Novas aquisições         Digite sua busca aqui       Termo livre       Q         Termo livre       Y       Histórico |
| •   | Horário de Funcionamento     i Informações Gerais                                                                                                    |
|     | Segunda-Feira a Sexta-Feira<br>07h00 às 13h00                                                                                                    |
| ?   | Dúvidas frequentes                                                                                                    |
|     |                                                                                                    |

# E como eu localizo o livro na estante?

**1.** Os livros estão organizados por área do conhecimento, e ficam dispostos nas estantes em ordem crescente numérica, da esquerda para direita da seguinte forma:

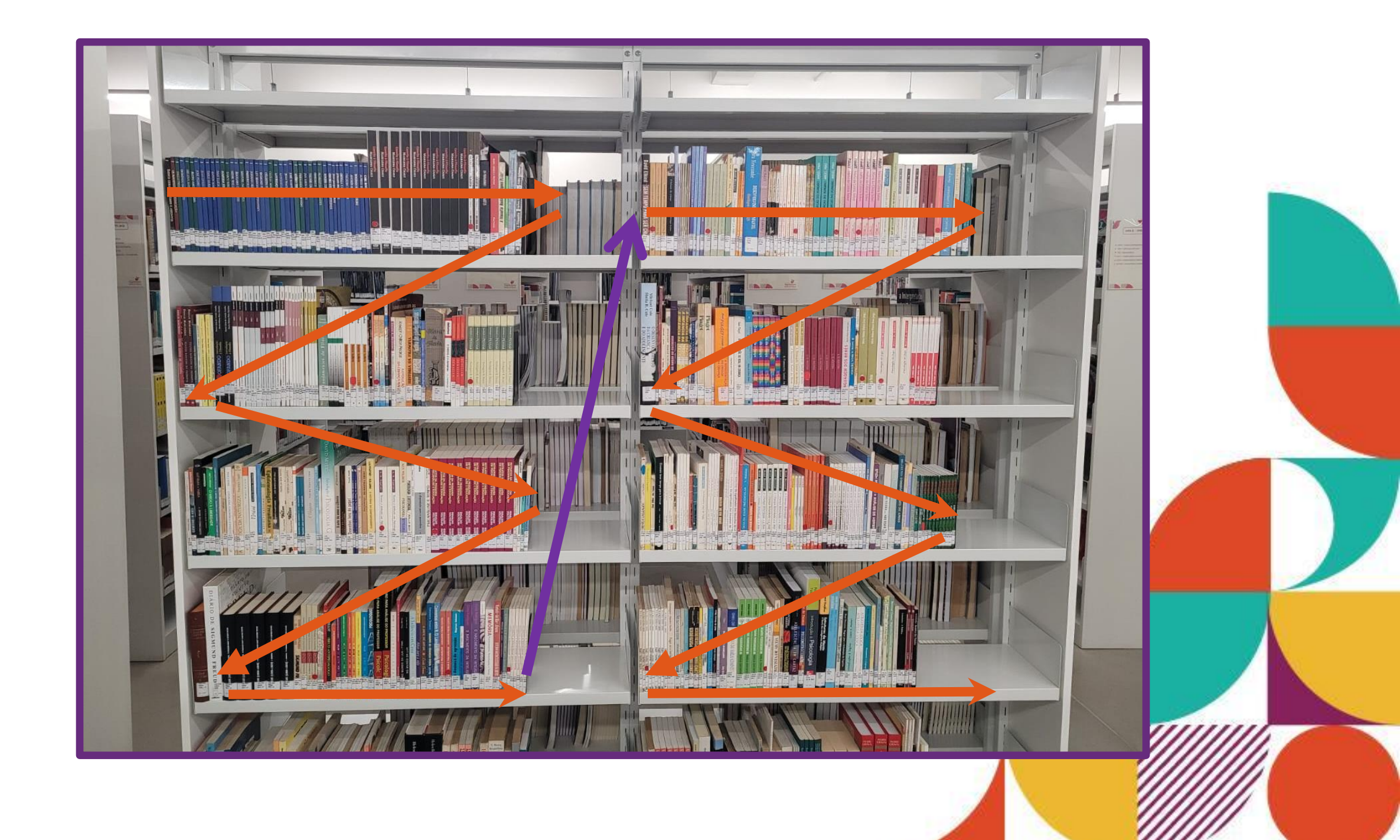

# **2.** Primeiro você procura pelo número de classificação (Assunto) em ordem crescente, e depois pelo código do autor (Cutter), em ordem alfabética.

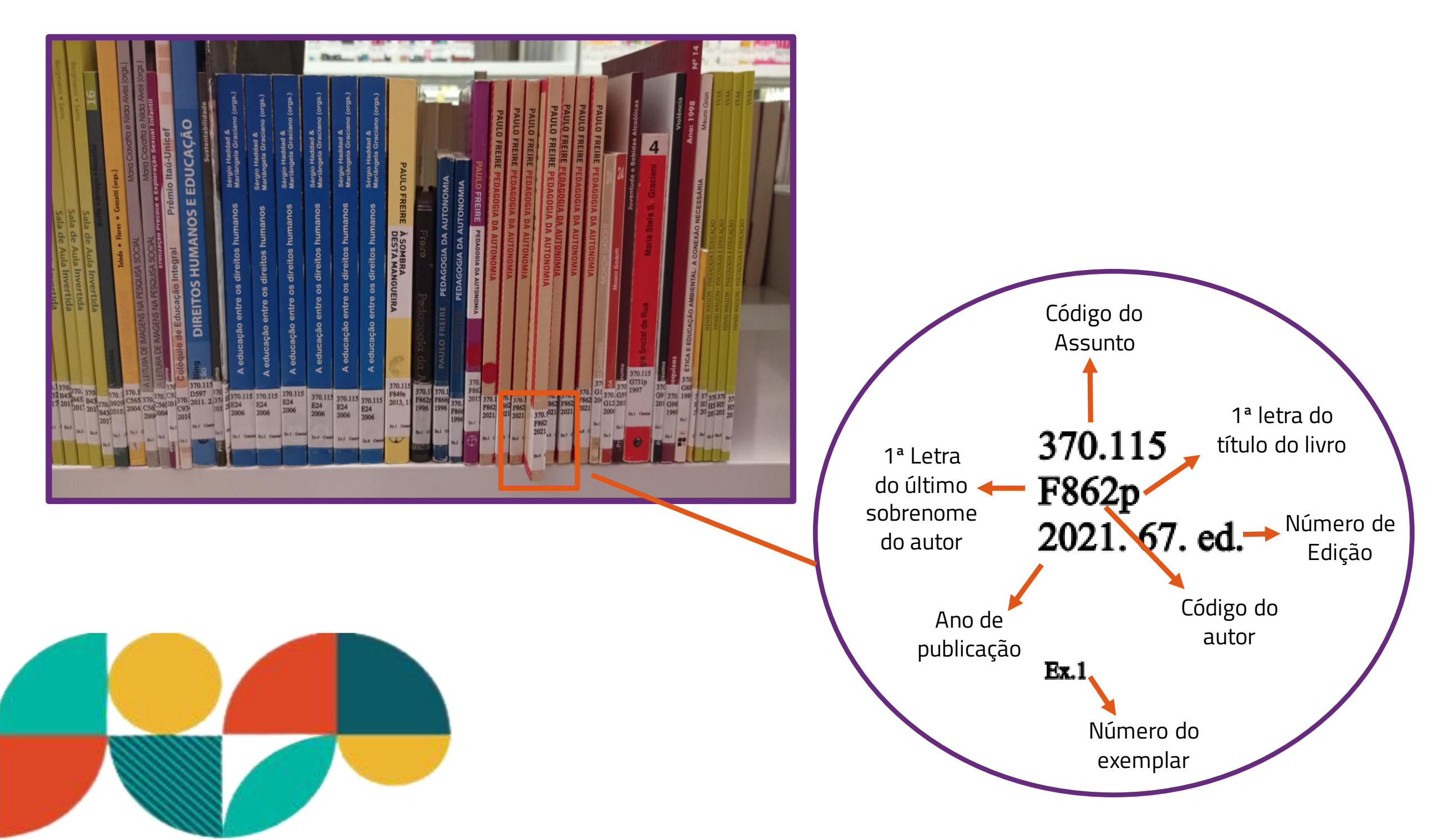

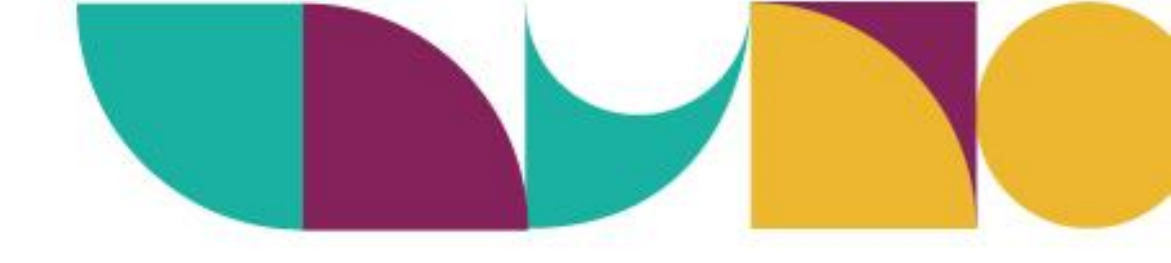

### Assista ao vídeo

# Consulta ao Acervo

Conheça o passo a passo para acessar o Catálogo on-line da Biblioteca Paulo Freire!

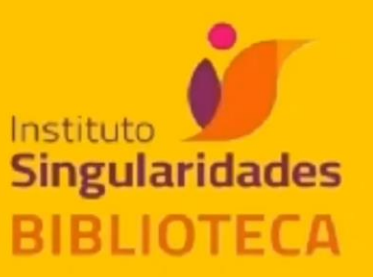

# "É preciso que A leitura seja Um ato de amor."

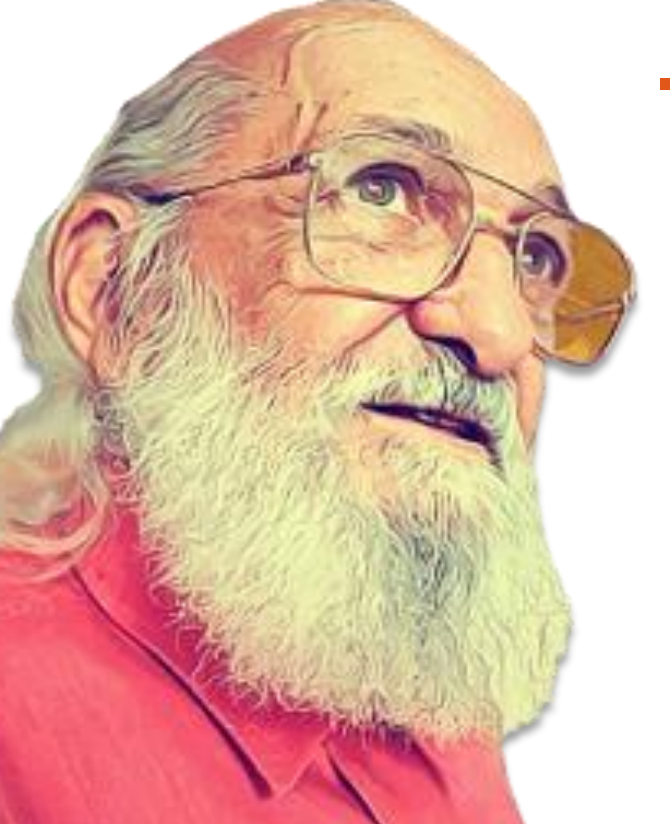

### - Paulo Freire

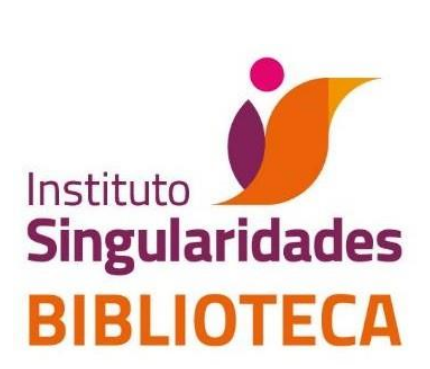

# Em caso de dúvidas, mande um e-mail para a gente!

### biblioteca@singularidades.com.br

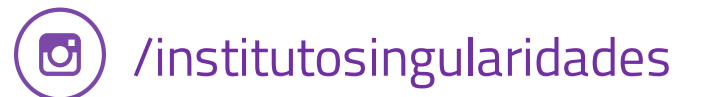

www.institutosingularidades.edu.br

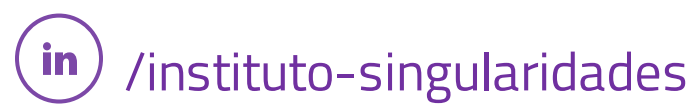